## 管理FindIT網路管理使用者

## 目標

「FindIT網路管理器」和「FindIT網路探測」的「使用者管理」頁允許您定義可以訪問 FindIT網路的使用者,還允許您為這些使用者實施密碼複雜性要求和會話設定。

FindIT網路支援兩種型別的使用者:admin和operator。管理員對FindIT網路功能具有完全訪問許可權,而運營商可以執行除管理使用者之外的所有操作。首次安裝FindIT Network Manager時,會建立一個預設管理員使用者,使用者名稱和密碼均設定為**cisco**。

本文提供有關如何新增、編輯或刪除使用者,以及更改密碼複雜性和使用者會話設定的說明。

## 管理FindIT網路管理使用者

#### 新增新使用者

步驟1.登入到FindIT網路管理器或FindIT網路探測功能的管理GUI。

## ılıılı cısco

# FindIT Network Manager

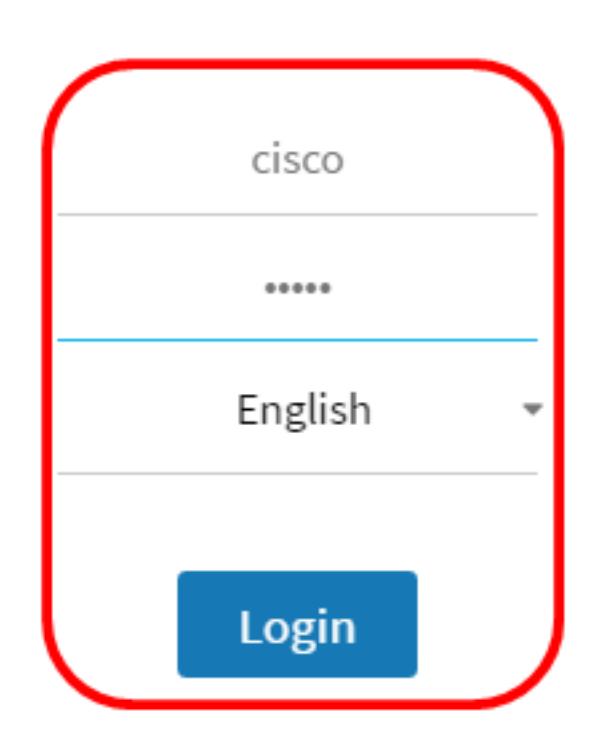

© 2015-2016 Cisco Systems, Inc. All Rights Reserved. Cisco, Cisco Systems, and the Cisco Systems logo are registered trademarks or trademarks of Cisco Systems, Inc. and/or its affiliates in the United States and certain other countries.

### 附註:本示例使用FindIT Network Manager。

步驟2.選擇Administration> User Management。

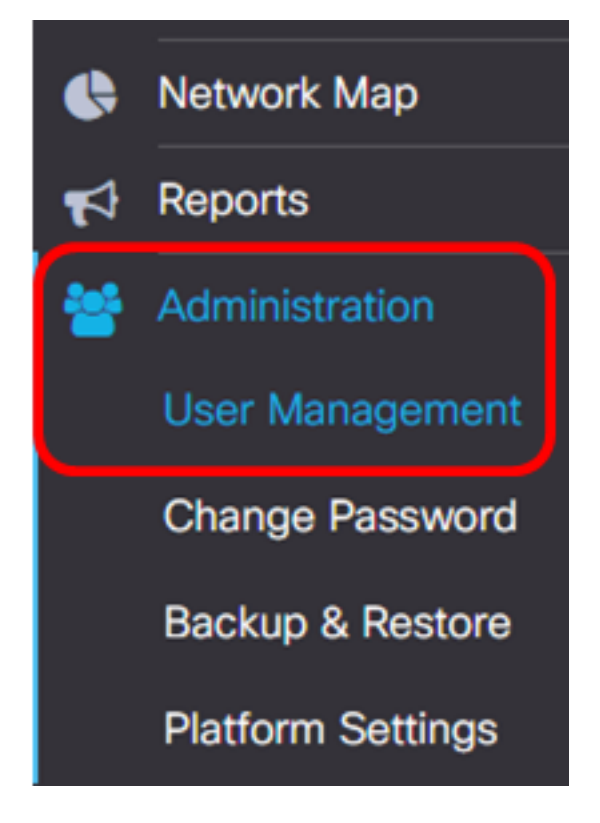

步驟3.按一下+按鈕新增或建立新使用者。

| Local Users     |           |           |         |
|-----------------|-----------|-----------|---------|
| <b>T (+</b> ) 🗊 | User Name | User Type | Action  |
|                 |           | 0001 1900 | 7100011 |
|                 | cisco     | ADMIN     | C î     |

步驟4.在User Name欄位中輸入您的使用者名稱。

| User Name:         | John      | ~ |
|--------------------|-----------|---|
| <b>附註:</b> 在此示例中,使 | 用John。    |   |
| 步驟5.在Password欄位    | Ζ中輸入您的密碼。 |   |
| Password:          |           | ✓ |

步驟6.在Confirm Password欄位中重新輸入您的密碼。

| Password:             |                 | ✓           |
|-----------------------|-----------------|-------------|
| Confirm Password:     |                 | ~           |
| Password Strength:    |                 | Strong      |
| 「密碼強度」計量器顯示輸 <i>)</i> | 、密碼的安全強度。在本例中,密 | 碼強度為Strong。 |

步驟7.在User Type區域中按一下單選按鈕。

| User Type: | 0 | Administrator | 0 | Operator |
|------------|---|---------------|---|----------|
|------------|---|---------------|---|----------|

選項包括:

• 管理員 — 此使用者型別具有對FindIT網路功能的完全訪問許可權。

•操作員 — 此使用者型別具有對FindIT網路功能(管理使用者除外)的完全訪問許可權。

附註:在此示例中,選擇了Operator。

| 步驟8.按一下 <b>OK</b> 。 |                               |   |
|---------------------|-------------------------------|---|
| User Name:          | John                          | ✓ |
| Password:           |                               | ✓ |
| Confirm Password:   |                               | ✓ |
| Password Strength:  | Strong                        |   |
| User Type:          | O Administrator      Operator |   |
|                     |                               |   |

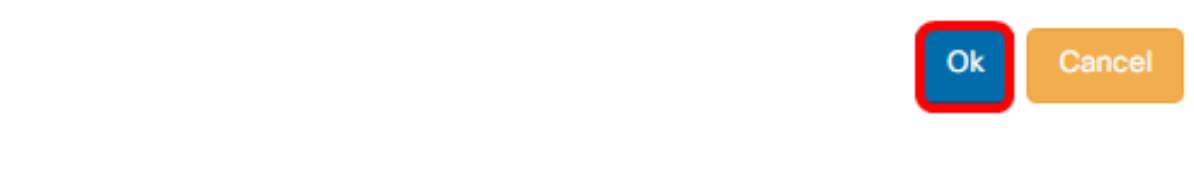

### 現在,您應該已新增新使用者。

## Local Users

## **T +** 🗎

|   | User Name | User Type | Action |
|---|-----------|-----------|--------|
|   | cisco     | ADMIN     | ê û    |
| 0 | John      | OPERATOR  | C 🛍    |

#### 修改使用者

要修改現有使用者,請執行以下操作:

步驟1.選擇Administration > User Management。

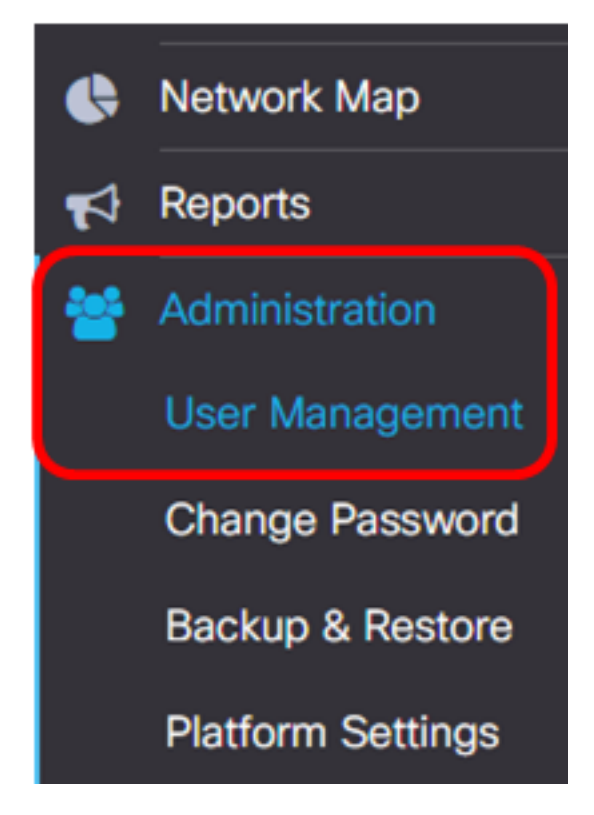

步驟2.選中要修改的使用者名稱旁邊的覈取方塊,然後點選Edit圖示。

| <br>User Name | User Type | Action |
|---------------|-----------|--------|
| cisco         | ADMIN     | ê î    |
| John          | OPERATOR  | 🕑 🛍    |

附註:在此示例中,John旁邊的覈取方塊已選中。

步驟3.(可選)選中Change password覈取方塊以更改當前密碼。

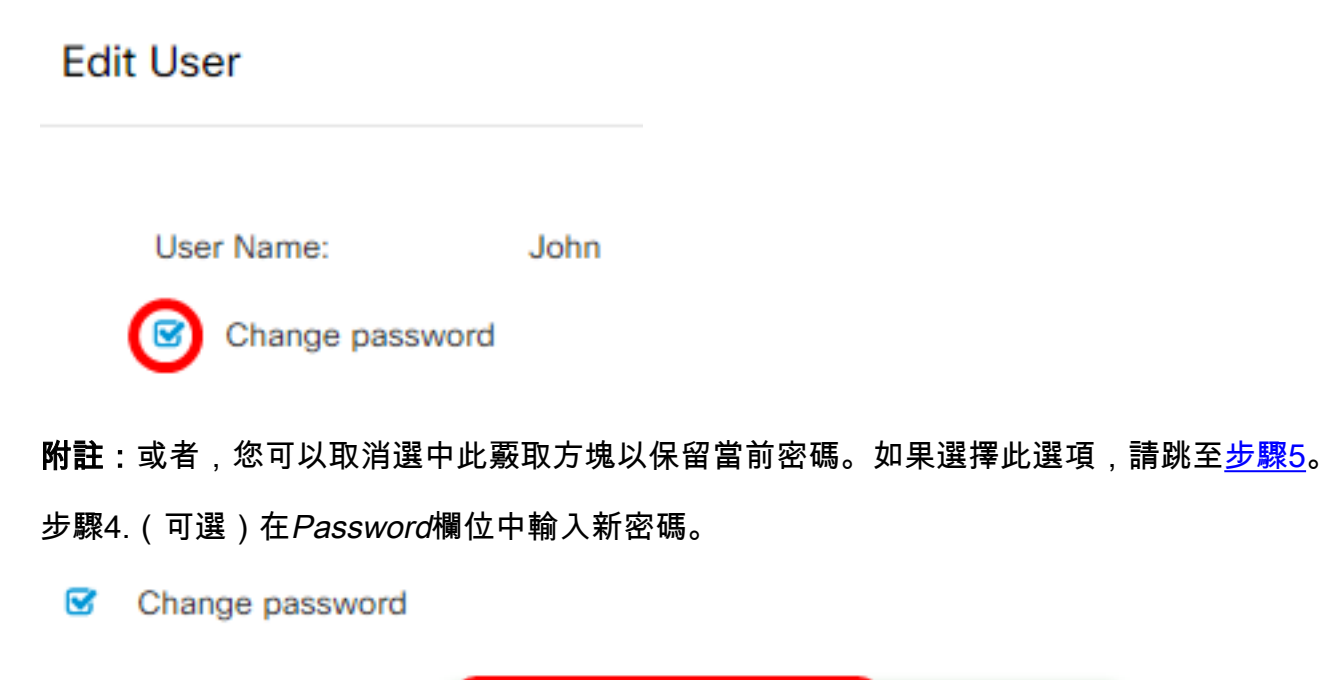

| Password: | <br>4 |
|-----------|-------|
|           |       |

步驟5。(可選)在Confirm Password欄位中重新輸入密碼。

| Password:          | <br><ul> <li>✓</li> </ul> |
|--------------------|---------------------------|
| Confirm Password:  | <br>~                     |
| Password Strength: | Strong                    |

「密碼強度」計量器顯示輸入密碼的安全強度。在本例中,密碼強度為Strong。 步驟6.在User Type區域中按一下單選按鈕。

User Type:

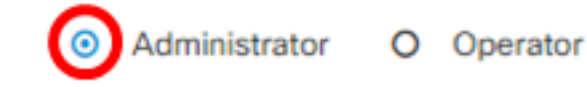

選項包括:

- 管理員 此使用者型別具有對FindIT網路功能的完全訪問許可權。
- •操作員 此使用者型別具有對FindIT網路功能(管理使用者除外)的完全訪問許可權。

附註:在此示例中,選擇了Administrator。

步驟7.按一下OK。

User Name: John

Image Dessword

Password:

Confirm Password:

Password Strength:

User Type:

O Administrator

O Operator

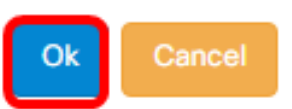

#### 您現在應該已經修改了現有使用者。

|   | User Name | User Type | Action |
|---|-----------|-----------|--------|
| 0 | cisco     | ADMIN     | đ      |
| 0 | John      | ADMIN     | 🕑 🛍    |

## 刪除使用者

要刪除現有使用者,請執行以下操作:

步驟1.選擇Administration > User Management。

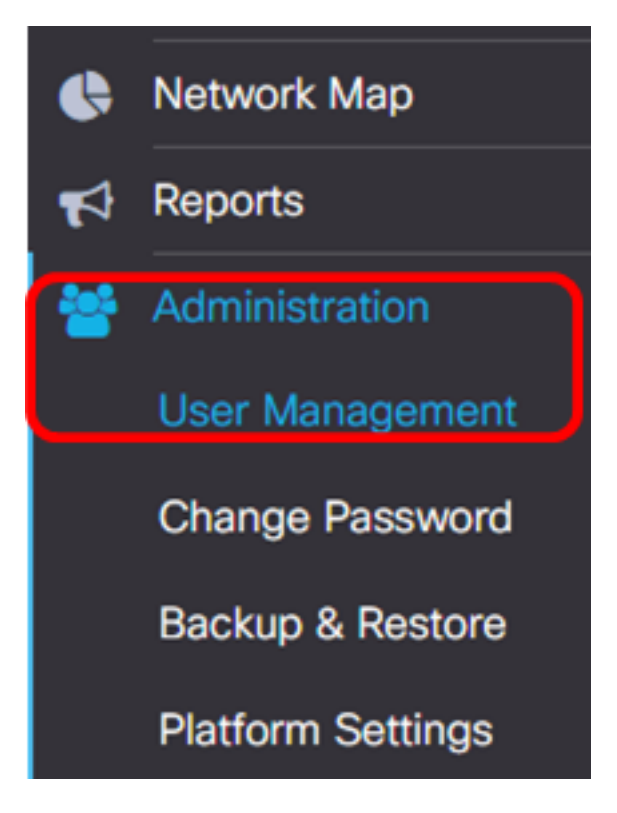

步驟2.選中要修改的使用者名稱旁邊的覈取方塊,然後按一下Delete按鈕。

|                      | User Name                        | User Type | Action     |
|----------------------|----------------------------------|-----------|------------|
|                      | cisco                            | ADMIN     | I ii       |
|                      | John                             | ADMIN     | <b>e</b> 1 |
| <b>附註:</b> 在本例中,道    | 選擇了John。                         |           |            |
| 步驟3.按一下 <b>Ok</b> 以約 | 繼續。                              |           |            |
| Delete user(s)       |                                  |           | ×          |
| Are you sure         | you want to delete this user(s)? |           |            |
|                      |                                  |           | Ok Capcel  |

您現在應該已經刪除了使用者。

Deleted user(s) successfully

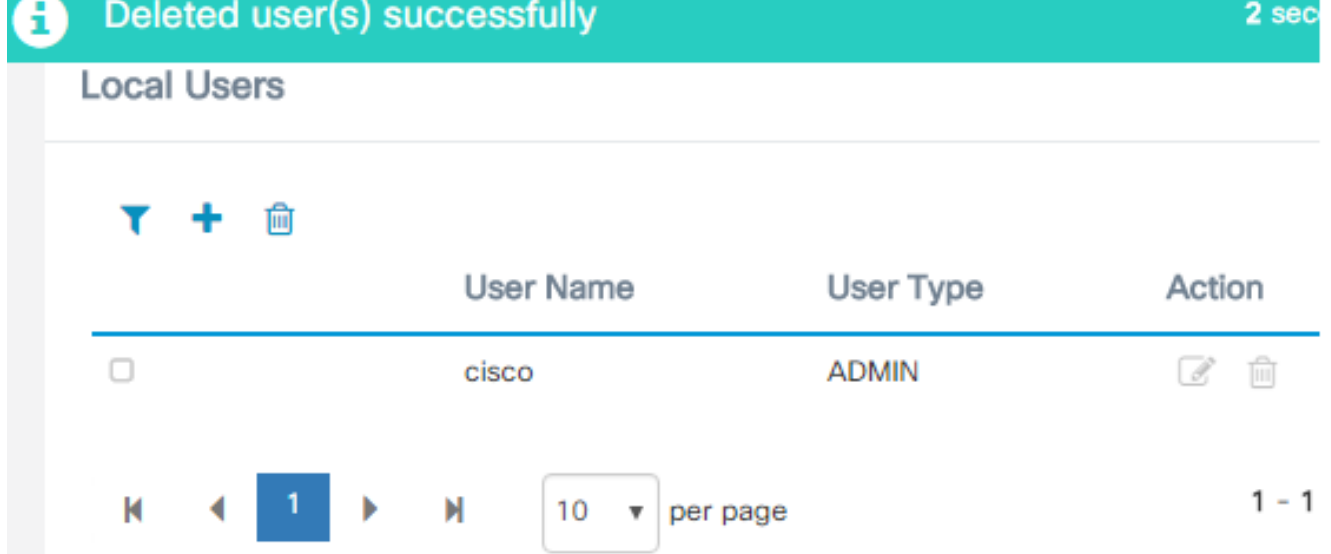

2 sec

### 配置密碼複雜性

要啟用或更改密碼複雜性要求,請執行以下操作:

步驟1.選擇Administration > User Management。

| • | Network Map       |
|---|-------------------|
| 1 | Reports           |
| * | Administration    |
|   | User Management   |
|   | Change Password   |
|   | Backup & Restore  |
|   | Platform Settings |

步驟2.(可選)選中Password Complexity Settings覈取方塊以啟用密碼的複雜性規則。如果 啟用此功能,新密碼必須符合以下預設設定:

- •至少應包含8個字元。
- 應至少包含三個字元類(大寫字母、小寫字母、數字和標準鍵盤上可用的特殊字元)中的 字元。
- 應與當前密碼不同。

## Local User Password Complexity

| Password | Comple | exity Setting |
|----------|--------|---------------|
|----------|--------|---------------|

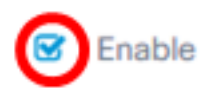

Enable

**附註:**或者,您可以取消選中此覈取方塊以禁用本地使用者的密碼複雜性設定。如果選擇此選 項,請跳至<u>步驟6</u>。

步驟3.在Minimum Password Length字段中輸入值。預設值為8,範圍為6到64個字元。

Password Complexity Setting

Minimum Password Length 😮

**附註:**在此示例中,使用12。

步驟4.在字元類數最小欄位中輸入值。預設值為3,範圍為0到4個字元。

Minimum number of character classes 😮

The four classes are: Upper case(ABCD...), lower case(abcd...), numerical(1234...) and special characters(!@#\$...).

**附註**:在此示例中,使用4。

步驟5.(可選)選中「新密碼必須不同於當前密碼」中的Enable覈取方塊,以便在更改密碼時 要求唯一密碼。

The new password must be different than the current one

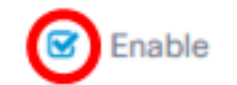

<u>步驟6.</u>按一下「Save」。

## Local User Password Complexity

| Password Complexity Setting           | C Enable |
|---------------------------------------|----------|
| Minimum Password Length 💡             | 12 🖌     |
| Minimum number of character classes 😯 | 4 🖌      |

The four classes are: Upper case(ABCD...), lower case(abcd...), numerical(1234...) and special characters(!@#\$...).

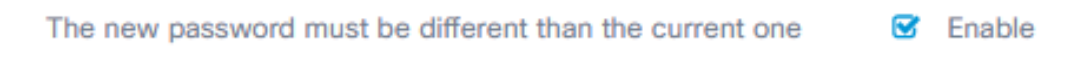

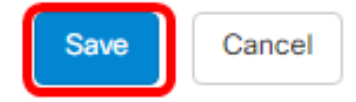

現在,您應該已經更改了本地使用者的密碼複雜性設定。

### 配置使用者會話設定

要啟用或更改密碼複雜性要求,請執行以下操作:

步驟1.選擇Administration > User Management。

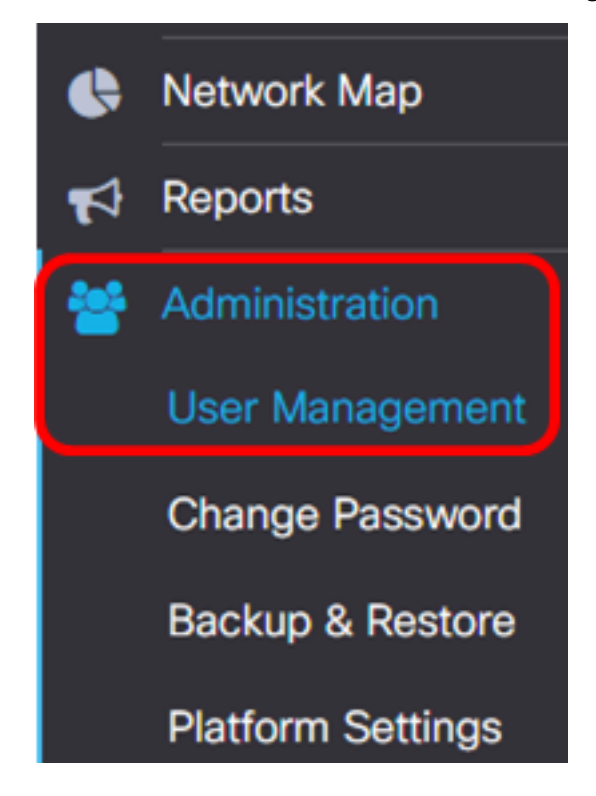

步驟2.在Idle Timeout(min)欄位中輸入值。預設值為60,範圍為10到60分鐘。

| Idle Timeout (min): | 8 | ſ   | 30 | ~ |
|---------------------|---|-----|----|---|
|                     | - | . ( |    | • |

**附註:**在此示例中,使用30分鐘。

步驟3.在Absolute Timeout(hour)欄位中輸入一個值。這是會話可以處於活動狀態的最長時間。預設值為24,範圍為1到24小時。

| User Session | Setting |
|--------------|---------|
|--------------|---------|

您現在應該已經配置了使用者會話設定。

| Idle Timeout (min): 😮      | 30   |
|----------------------------|------|
| Absolute Timeout (hour): 😮 | 12   |
| Save                       |      |
| <b>附註:</b> 在此示例中,使用了12小時。  |      |
| 步驟4.按一下 <b>「Save</b> 」。    |      |
| Absolute Timeout (hour): 😮 | 12 🖌 |